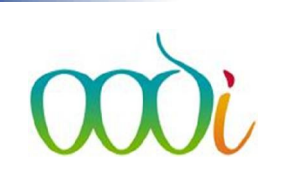

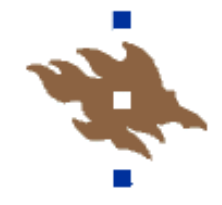

## WebOodi – jos Oma opetus ja sen kautta haettava opiskelijalistan avaaminen ei onnistu Exceliin.

WebOodin versiopäivityksestä 20.7.2016 huomattiin ongelma, joka estää esim. **Oma opetus** kohdassa opiskelijalistan tulostamisen Exceliin. Jotta opiskelijalistan saa avautumaan, tulee Excelin asetuksista poistaa rasti kohdasta "Käytä suojattua näkymää, jos tieto on peräisin Internetistä"

Esto on todennäköisesti Office-paketin ominaisuus ja päivittynyt edellisen Officen päivityksen myötä.

Tilanne WebOodissa:

| yyppi<br>opiskelumuoto | Nimi<br>)                                          | Aika ja paikka            | Opettajat  |
|------------------------|----------------------------------------------------|---------------------------|------------|
| uentokurssi            | Johdatus viestintään (vain sivuaineopiskelijoille) | PE 09:00-13:00 U40 sali 6 | Leif Åberg |

|       | Ilmoitt. | Opiskeli | ja- Nimi           | Nimi 7                                       |   |  |
|-------|----------|----------|--------------------|----------------------------------------------|---|--|
| [[77] | 3        | 01274    | Opening Osallistuj | at_770001_20070119.xls                       | 3 |  |
|       | 4        | 01301    | You have choser    | n to open:                                   |   |  |
|       | 5        | 01307    | Osallistuja        | t_770001_20070119.xls                        |   |  |
|       | 6        | 01151    | which is: N        | /icrosoft Excel 97-2003 Worksheet            |   |  |
|       | 7        | 01317    | from: http         | s://weboodi.helsinki.fi                      |   |  |
|       | 10       | 01173    | What should Fir    | efox do with this file?                      |   |  |
|       | 11       | 01233    | Open wi            | th Microsoft Excel (default)                 |   |  |
|       | 12       | 01329    | 🔘 Save File        |                                              |   |  |
|       | 14       | 01304    | Do this a          | utomatically for filer like this from now on |   |  |
|       | 15       | 01307    | bo this g          |                                              |   |  |
|       | 16       | 01323    |                    |                                              |   |  |
|       | 18       | 01329    |                    | OK Cancel                                    |   |  |
|       | 10       | 01303    |                    |                                              | - |  |

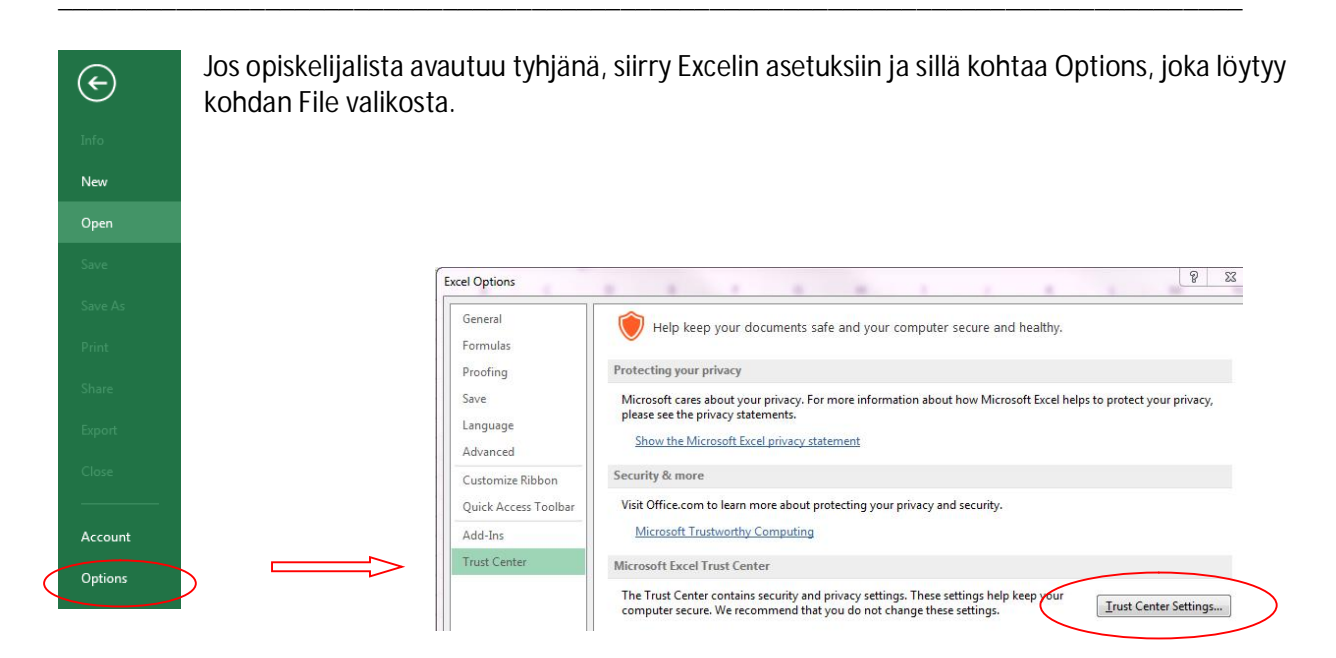

Kohdasta Protected View löytyy valikko. Poista rasti kohdasta "Käytä suojattua näkymää, jos tieto on peräisin Internetistä"

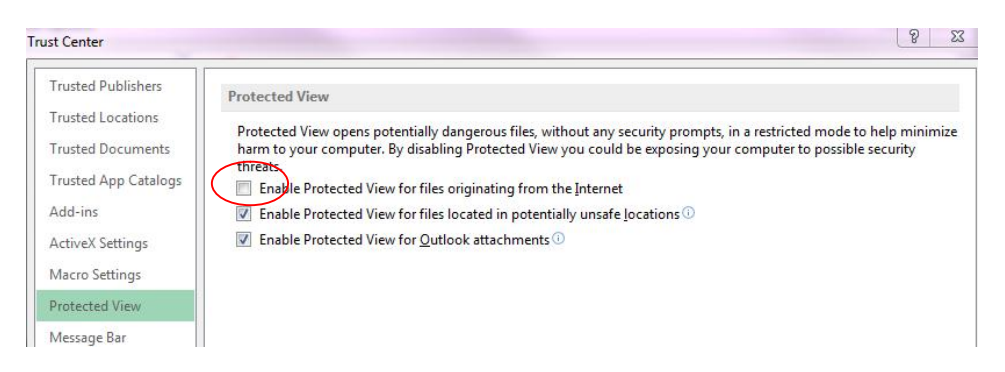

Klikkaa Ok ja siirry takaisin WebOodin näytölle. Klikkaa Excel ja valintaikkunasta avaa + Ok

|          | Ilmoitt. | Opiskelij | ja- Nimi 7<br>7       |                                            | I  |  |
|----------|----------|-----------|-----------------------|--------------------------------------------|----|--|
| <b>—</b> | 3        | 01274     | Opening Osallistujat_ | 770001_20070119.xls                        | 23 |  |
|          | 4        | 01301     | You have chosen to    | o open:                                    |    |  |
|          | 5        | 01307     | 🛃 Osallistujat_7      | 770001_20070119.xls                        |    |  |
| 1        | 6        | 01151     | which is: Mic         | crosoft Excel 97-2003 Worksheet            |    |  |
|          | 7        | 01317     | from: https:/         | /weboodi.helsinki.fi                       |    |  |
|          | 10       | 01173     | What should Firef     | should Firefox do with this file?          |    |  |
|          | 11       | 01233     | Open with             | Microsoft Excel (default)                  |    |  |
|          | 12       | 01329     | Save File             | ·                                          |    |  |
|          | 14       | 01304     | Do this put           | amatically for filer like this from now on |    |  |
|          | 15       | 01307     | Do this add           | onalically for thes like this from now on. |    |  |
|          | 16       | 01323     |                       |                                            |    |  |
|          | 18       | 01329     |                       | OK Cancel                                  |    |  |
|          | 19       | 01303     |                       |                                            | -  |  |

## ja vastaa suojausta koskevaan kysymykseen Yes

| Microsoft | Excel 83                                                                                                    |
|-----------|----------------------------------------------------------------------------------------------------|
|           | The file format and extension of 'Osallistujat 770001_20070119-5.xls' don't match. The file could be corrupted or unsafe. Unless you trust its source, don't open it. Do you want to open it anyway? |
|           | Yes No Help                                                                                                    |